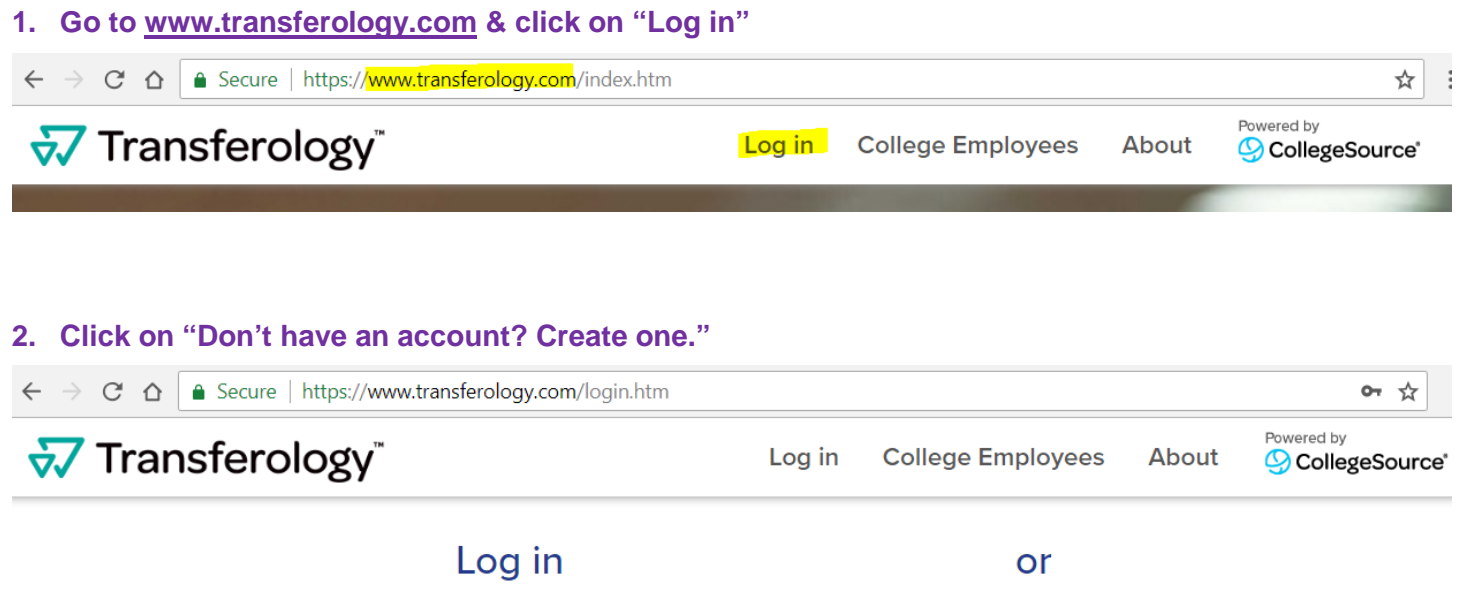

| Log                        | in                        | or                               |
|----------------------------|---------------------------|----------------------------------|
| Email*                     |                           |                                  |
|                            |                           | <b>f</b>   Sign In with Facebook |
| cannot be empty            |                           |                                  |
| Password*                  |                           | <b>G</b>   Sign In with Google   |
|                            |                           | Cancel                           |
| cannot be empty            |                           |                                  |
| Don't have an account? Cre | ate one. (case sensitive) |                                  |
| Log ir                     | 1 <b>₩</b>                |                                  |
| Can't sign in?             | * Required                |                                  |

- 3. Fill in your: name, email address, and create a password.
- 4. Now you should be logged in & you should see these 2 options.

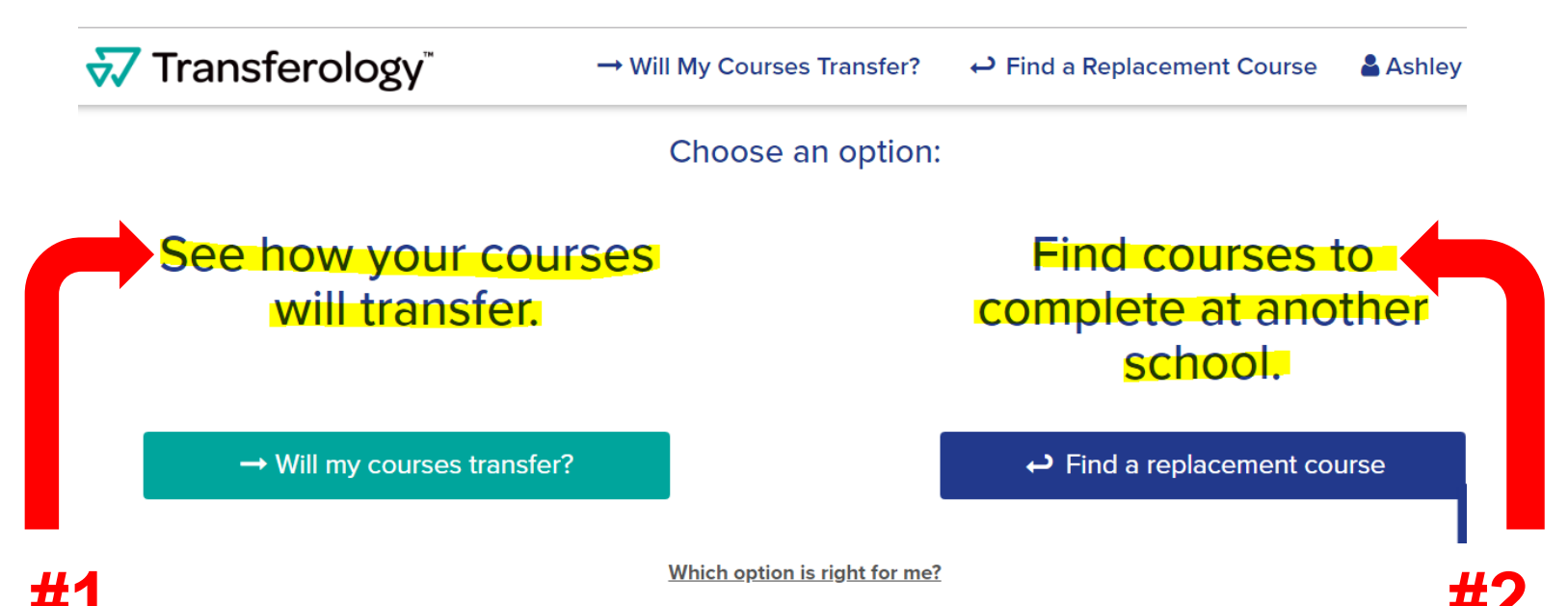

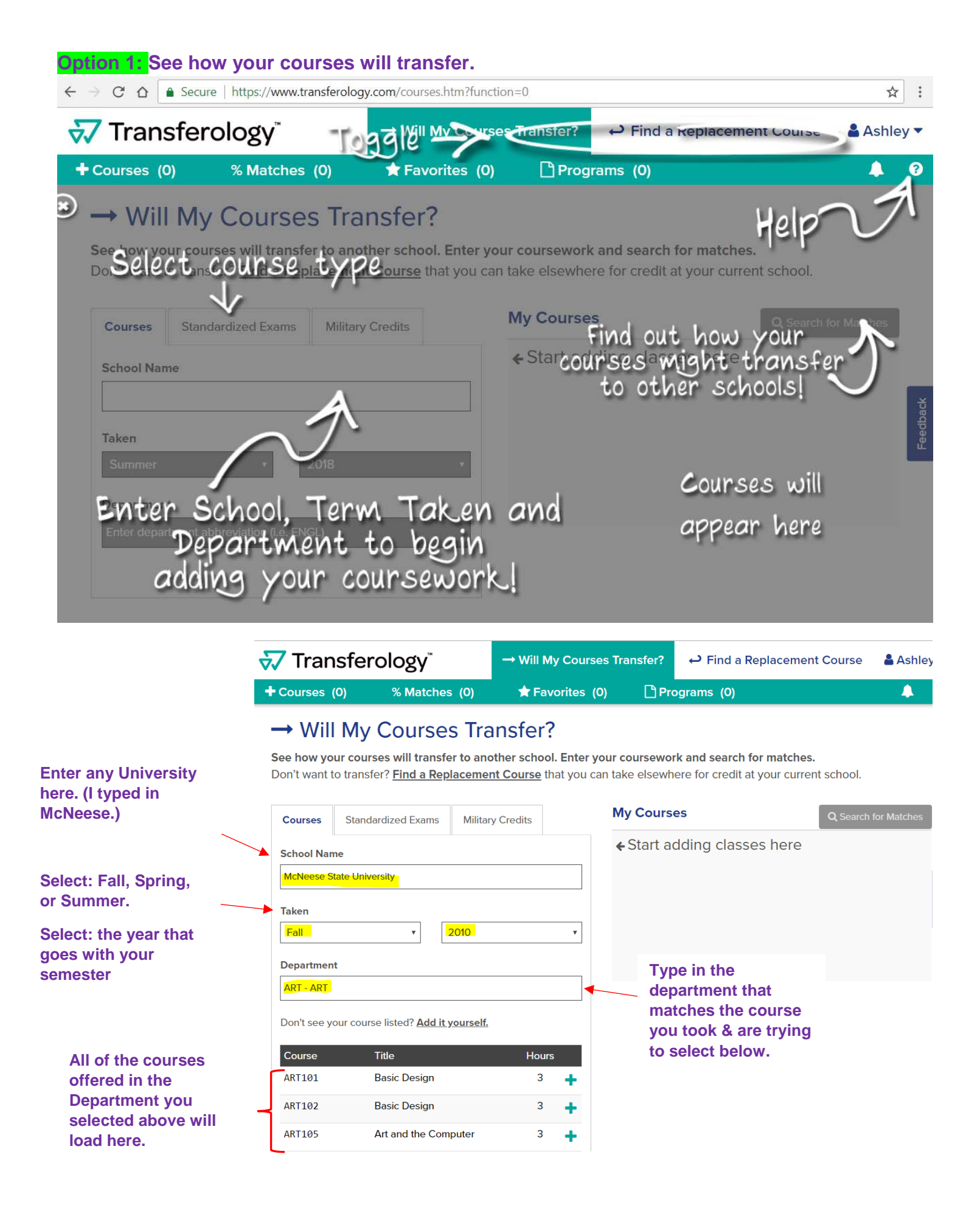

# 😽 Transferology"

+ Courses (5)

% Matches (0)

★ Favorites (0)

🗋 Programs (0)

page.

4

## → Will My Courses Transfer?

See how your courses will transfer to another school. Enter your coursework and search for matches. Don't want to transfer? <u>Find a Replacement Course</u> that you can take elsewhere for credit at your current school.

| Courses                                               | Standardized Exams | Military Credits          |      | My Courses                          |                                                | Q Search for Matches    |             |           |   |
|-------------------------------------------------------|--------------------|---------------------------|------|-------------------------------------|------------------------------------------------|-------------------------|-------------|-----------|---|
|                                                       |                    |                           | McN  | leese State U                       | niversity                                      |                         |             |           |   |
| School Nan                                            | ne                 |                           |      | ENG                                 | L101                                           | English Composition I   | Fall '10    | 3         | Ŵ |
| McNeese State University                              |                    | BIO                       | L101 | Introduction to Biology I           | Fall '10                                       | 3                       | 圃           |           |   |
| Taken                                                 |                    | MAT                       | H113 | College Algebra                     | Fall '10                                       | 3                       | 匬           |           |   |
| Fall   2010                                           |                    | ART                       | 325  | Internship in Graphic<br>Design     | Fall '10                                       | 3                       | Ē           |           |   |
| Departmen                                             | t                  |                           |      | ART                                 | 105                                            | Art and the Computer    | Fall '10    | 3         | 圃 |
| ENGL - ENG                                            | GLISH              |                           |      |                                     |                                                |                         |             |           |   |
| Don't see your course listed? <u>Add it yourself.</u> |                    |                           |      |                                     | To select/add the<br>you have taken, o<br>"+". | course tl               | hat<br>ne   |           |   |
| Course                                                | Title              | Ηοι                       | urs  |                                     |                                                |                         | lly.        |           |   |
| ENGL090                                               | Developmental E    | Developmental English 4 🕂 |      |                                     |                                                | done that, the co       | urse shou   | ıy<br>JId |   |
| ENGL101                                               | English Composi    | ition I 3                 | +    | appear in the "My column on the rig |                                                | y Courses<br>ght side o | s"<br>f the | Э         |   |

\*\*\*There is no limit to how many different universities, semesters, or courses you can upload to this section.

As you can see below, I added 3 different Universities, 3 different semesters, and all of the courses are different.

When there are no more universities/courses left for you to add, click the "Search for Matches" button.

## → Will My Courses Transfer?

See how your courses will transfer to another school. Enter your coursework and search for matches. Don't want to transfer? <u>Find a Replacement Course</u> that you can take elsewhere for credit at your current school.

| Courses          | Standardized Exams        | Military Credits |            |   |
|------------------|---------------------------|------------------|------------|---|
| School Nar       | ne                        |                  |            |   |
| Northeast A      | Alabama Community College | B                |            |   |
| Taken            |                           |                  |            |   |
| Summer           | •                         | 2011             |            | • |
| Departmen        | t                         |                  |            |   |
| BSS - BASI       | C STUDY SKILLS            |                  |            |   |
| Course<br>BSS090 | Title BASIC STUE          | OV SKILLS        | Hours<br>3 | + |
|                  |                           |                  |            |   |

| My Courses             | Q Search for                             | Matc       | hes |   |
|------------------------|------------------------------------------|------------|-----|---|
| Northeast Alabama C    | ommunity College                         |            |     |   |
| B55090                 | BASIC STUDY SKILLS                       | Summer '11 | 3   | Ŵ |
| AST220                 | INTRODUCTION TO<br>ASTRONOMY             | Summer '11 | 4   | Ŵ |
| POL220                 | STATE AND LOCAL<br>GOVERNMENT            | Summer '11 | 3   | Ŵ |
| BUS241                 | PRINCIPLES OF ACCOUNTING I               | Summer '11 | 3   | Ŵ |
| The University of Texa | as at Austin                             |            |     |   |
| ACC312                 | Fundamentals of Managerial<br>Accounting | Spring '11 | 3   | Ŵ |
| PSY333M                | Infant Development                       | Spring '11 | 3   | ŵ |
| N354                   | Spanish for Health Care<br>Professionals | Spring '11 | 3   | Ŵ |
| ART339K                | Watercolor Painting                      | Spring '11 | 3   | ŵ |
| C 5303E                | Elements of Computers and<br>Programming | Spring '11 | 3   | Ŵ |
| McNeese State Unive    | rsity                                    |            |     |   |
| ART105                 | Art and the Computer                     | Fall '10   | 3   | Ŵ |
| ART325                 | Internship in Graphic Design             | Fall '10   | 3   | Ŵ |
| BIOL101                | Introduction to Biology I                | Fall '10   | 3   | Ŵ |
| ENGL101                | English Composition I                    | Fall '10   | 3   | Ŵ |
| MATH113                | College Algebra                          | Fall '10   | 3   | ŵ |

If your course does not appear in the drop down menu as an option to choose, you may click the "Add it yourself" link. This will take you through the process of manually adding your course(s) in. \*You should ONLY do this if your course does not appear in the drop down menus.\*

## Once inside the "Search for Matches", make sure Louisiana is selected as the state in your filter.

As you can see below, the universities/courses I entered match up with 8% of the course equivalencies currently built in the LSUA course equivalency tables.

| <del>v</del> Transferology    |                                                             |              | $\rightarrow$ Will My Courses Transfer? | ↔ Find a Replacement Course |
|-------------------------------|-------------------------------------------------------------|--------------|-----------------------------------------|-----------------------------|
| + Courses (13) % Matches      | (100) 🔺 Favorites (0)                                       | Programs (0) |                                         |                             |
| 1 School Found (99 hidd       | n) <u>clear filters</u>                                     |              | Looking for a particular school?        |                             |
| Filter by school or city name |                                                             |              |                                         | Add More Courses            |
| Loui                          | siana State University-Alexa                                | ndria 🏫      |                                         | Sort:                       |
| Alexa<br>Match                | ndria, LA (509 miles away)<br>r. Public - View Full Profile |              | ▲ \ \ \ \ \ \ \ \ \ \ \ \ \ \ \ \ \ \ \ | Best Match 🔻                |
| - yea                         | , rubiic - <u>view rui Prome</u>                            |              | •••                                     | Filter:                     |
|                               |                                                             |              |                                         | Any distance y              |
|                               | Click on the 8%                                             | Match button | to view how your                        | Louisiana                   |
|                               | courses will trai                                           | nsfer over.  |                                         | Any tuition & fee amount    |
|                               |                                                             |              |                                         | Any undergrads              |
|                               |                                                             |              |                                         | Any school type             |
|                               |                                                             |              |                                         |                             |
|                               |                                                             |              |                                         | Favorites only              |

Clear filters

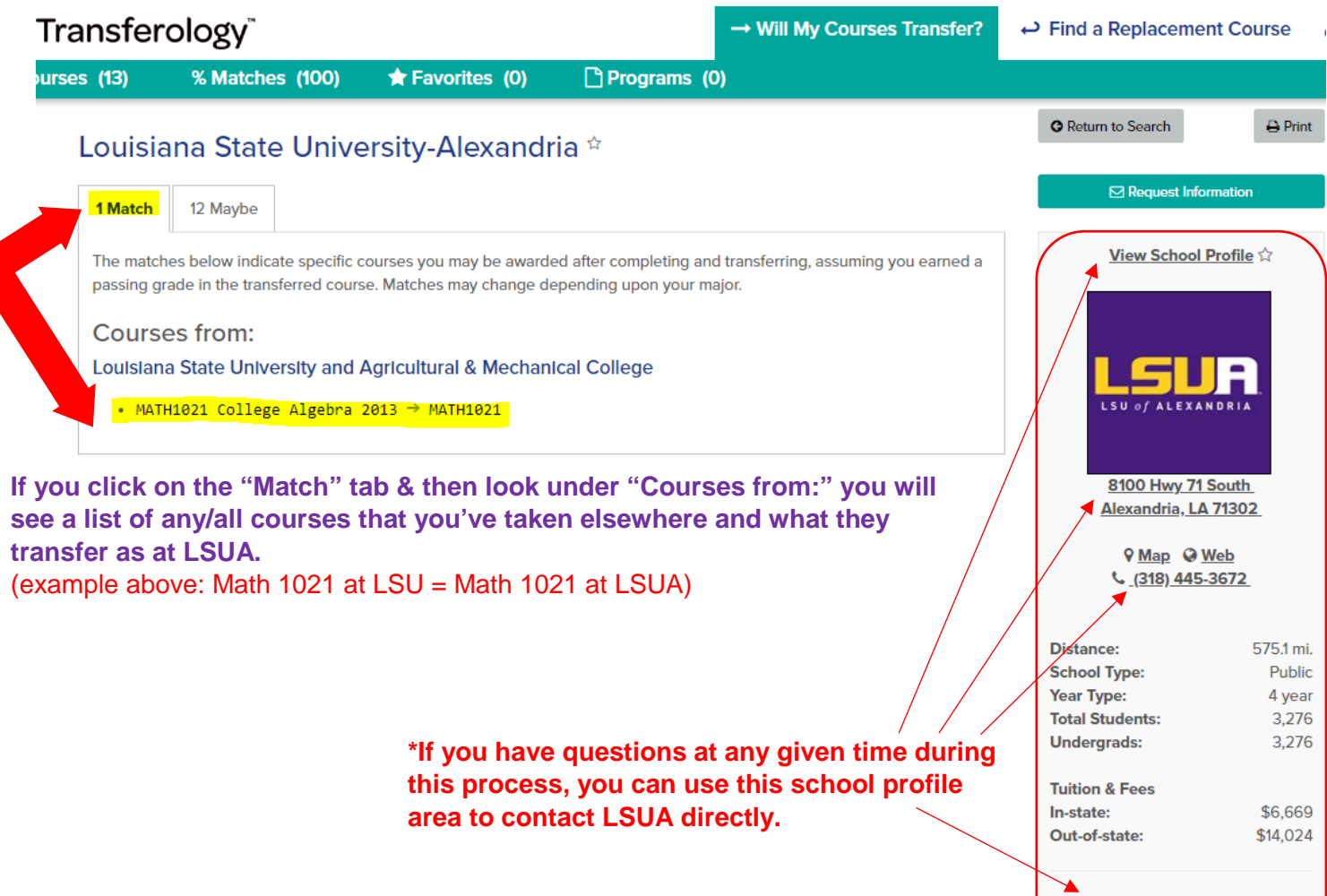

#### Information Links:

- Transfer Information
- Admissions Application
- Admission Information
- Financial Aid Information

|                                                                                                    | % Matches (100)                                                                                                    | ★ Favorites (0)                                                                                                    | Programs (0)                                                                                                    |                                                                                                    |                                                                                                    |                                                                                                    |                                                                                                    |
|----------------------------------------------------------------------------------------------------|----------------------------------------------------------------------------------------------------|----------------------------------------------------------------------------------------------------|----------------------------------------------------------------------------------------------------|----------------------------------------------------------------------------------------------------|----------------------------------------------------------------------------------------------------|----------------------------------------------------------------------------------------------------|----------------------------------------------------------------------------------------------------|
| Louisi                                                                                                    | ana Stato Univo                                                                                                    | orsity Aloxandri                                                                                                    | a à                                                                                                    |                                                                                                    | O Return to                                                                                                    | Search                                                                                                    | 🖨 Pri                                                                                                    |
| Louisie                                                                                                    |                                                                                                    | ersity-Alexandri                                                                                                    | a                                                                                                    |                                                                                                    |                                                                                                    |                                                                                                    |                                                                                                    |
| 1 Match                                                                                                    | 12 Maybe                                                                                                    |                                                                                                    |                                                                                                    |                                                                                                    |                                                                                                    | A Request Infor                                                                                                    | rmation                                                                                                    |
| The cours                                                                                                    | ses below have not yet been                                                                                                    | reviewed by this school and                                                                                                    | d may not transfer. Contact th                                                                                          | he school for more informatio                                                                                                    | on. V                                                                                                    | iew bol F                                                                                                    | Profile                                                                                                    |
| Cours                                                                                                    | es from:                                                                                                    |                                                                                                    |                                                                                                    |                                                                                                    |                                                                                                    |                                                                                                    |                                                                                                    |
| Louisian                                                                                                    | a State University and A                                                                                                    | Agricultural & Mechanic                                                                                                    | cal College                                                                                                    |                                                                                                    |                                                                                                    |                                                                                                    |                                                                                                    |
| • ART                                                                                                    | 2554 Graphic Design I 2                                                                                                    | 2013                                                                                                    |                                                                                                    |                                                                                                    |                                                                                                    |                                                                                                    |                                                                                                    |
| • BIO                                                                                                    | )L2051 General Microbio                                                                                                    | logy 2013                                                                                                    |                                                                                                    |                                                                                                    |                                                                                                    | of ALEXAN                                                                                                    | NDRIA                                                                                                    |
| McNees                                                                                                    | so State University                                                                                                    |                                                                                                    |                                                                                                    |                                                                                                    |                                                                                                    |                                                                                                    |                                                                                                    |
| • ART                                                                                                    | 105 Art and the Compute                                                                                                    | er 2010                                                                                                    |                                                                                                    |                                                                                                    | 8                                                                                                    | 100 Hwy 71 S                                                                                                    | South                                                                                                    |
| • ART                                                                                                    | 325 Internship in Graph                                                                                                    | hic Design 2010                                                                                                    |                                                                                                    |                                                                                                    | Ale                                                                                                    | exandria, LA                                                                                                    | 71302                                                                                                    |
| • BIO                                                                                                    | )L101 Introduction to Bi                                                                                                    | iology I 2010                                                                                                    |                                                                                                    |                                                                                                    |                                                                                                    | <b>♀</b> Map <b>♀</b> W                                                                                                    | Veb                                                                                                    |
| • MAT                                                                                                    | H113 College Algebra 20                                                                                                    | 010                                                                                                    |                                                                                                    |                                                                                                    |                                                                                                    | <u>(318) 445-</u>                                                                                                    | 3672                                                                                                    |
| Universi                                                                                                    | ity of Louisiana at Monro                                                                                                    | oe                                                                                                    |                                                                                                    |                                                                                                    |                                                                                                    |                                                                                                    |                                                                                                    |
| ART                                                                                                    | 2005 GRAPHIC DESIGN I                                                                                                    | 2012                                                                                                    |                                                                                                    |                                                                                                    | Distance:                                                                                                    |                                                                                                    | 575.1 r                                                                                                    |
| • BIO<br>• ENG                                                                                                    | 0L1020 PRINCIPLES OF BIO                                                                                                    | OLOGY I 2012                                                                                                    |                                                                                                    |                                                                                                    | School Ty<br>Year Type                                                                                                    | pe:<br>:                                                                                                    | Pub<br>4 ve                                                                                                    |
| • MAT                                                                                                    | H1011 COLLEGE ALGEBRAL                                                                                                    | GEBRA FOR COLLEGE STUD                                                                                                    | ENTS 2012                                                                                                    |                                                                                                    | Total Stud                                                                                                    | lents:                                                                                                    | 3,2                                                                                                    |
| list of a<br>ntly hav                                                                                                    | iny/all courses the require a transfer equire a transfer equire a | hat you've taken<br>ivalency at LSUA                                                                                                    | elsewhere that I<br>A.                                                                                                  | rom:" you will<br>DO NOT                                                                                                    | Tuition &<br>In-state:<br>Out-of-sta                                                                                                    | ate:                                                                                                    | \$6,60<br>\$14,02                                                                                                    |
| list of a<br>ntly hav<br>s point                                                                                               | n the Maybe ta<br>iny/all courses th<br>re a transfer equi<br>1 of 2 steps will l                                                                                                    | hat you've taken<br>ivalency at LSU/<br>happen:                                                                                                    | elsewhere that I<br>A.                                                                                                  | rom:" you will<br>DO NOT                                                                                                    | Tuition &<br>In-state:<br>Out-of-sta<br>Information<br>- Transfer                                                                                                    | nte:<br>on Links:<br>Information <b>E</b>                                                                                                    | \$6,66<br>\$14,02                                                                                                    |
| list of a<br>ntly hav<br>s point<br>The "N                                                                                     | n the Maybe ta<br>iny/all courses th<br>re a transfer equi<br>1 of 2 steps will I<br>flaybe" courses sh                                                                                                    | hat you've taken<br>ivalency at LSUA<br>happen:<br>nown above will a                                                                                                    | elsewhere that I<br>A.<br>ppear on a list for                                                                           | oom:" you will<br>DO NOT                                                                                                    | Tuition &<br>In-state:<br>Out-of-sta<br>Informatio<br>- <u>Transfer</u><br>- <u>Admissik</u>                                                                             | ate:<br>on Links:<br>Information<br>ons Applicatio                                                                                                    | \$6,66<br>\$14,02                                                                                                    |
| I click of a<br>list of a<br>ntly hav<br>s point<br>The "N<br>transcr                                                          | n the Maybe ta<br>any/all courses th<br>re a transfer equi<br>1 of 2 steps will I<br>flaybe" courses sh<br>ript evaluator to ob                                                                                                    | hat you've taken<br>ivalency at LSUA<br>happen:<br>nown above will a<br>btain equivalencie                                                                                        | elsewhere that I<br>A.<br>ppear on a list for<br>es for.                                                                | oom:" you will<br>DO NOT                                                                                                    | Tuition &<br>In-state:<br>Out-of-sta<br>Informatio<br>- <u>Transfer</u><br>- <u>Admissik</u><br>- <u>Admissik</u><br>- <u>Financia</u>                                   | on Links:<br>Information<br>Das Applicatio<br>on Informatior<br>I Ald Informat                                                                                                    | \$6,60<br>\$14,02<br>2<br>2<br>2<br>2<br>2<br>2<br>2<br>2<br>2<br>2<br>2<br>2<br>2<br>2<br>2<br>2<br>2<br>2               |
| s point<br>The "M<br>transcr<br>You ca                                                                                         | In the Maybe ta<br>any/all courses the<br>re a transfer equination of 2 steps will have<br>faybe" courses should be an click on the "Re-<br>an click on the "Re-                                                                                                    | hat you've taken<br>ivalency at LSUA<br>happen:<br>nown above will a<br>btain equivalencie<br>equest Information                                                                  | elsewhere that I<br>A.<br>ppear on a list for<br>es for.<br>n" button and this                                          | om:" you will<br>DO NOT<br>a LSUA<br>window will pop                                                                                                    | Tuition &<br>In-state:<br>Out-of-sta<br>Informatic<br>- <u>Transfer</u><br>- <u>Admissik</u><br>- <u>Admissik</u><br>- <u>Financia</u>                                   | rees<br>on Links:<br>Information<br>on Applicatio<br>on Informatior<br>I Ald Informat                                                                                                    | \$6,60<br>\$14,02<br>2<br>2<br>2<br>2<br>2<br>2<br>2<br>2<br>2<br>2<br>2<br>2<br>2<br>2<br>2<br>2<br>2<br>2               |
| s point<br>The "N<br>transcr<br>You ca<br>up.                                                                                  | an click on the "Re                                                                                                    | hat you've taken<br>ivalency at LSUA<br>happen:<br>nown above will a<br>btain equivalencie                                                                                        | elsewhere that I<br>A.<br>ppear on a list for<br>es for.<br>n" button and this                                          | a LSUA<br>window will pop                                                                                                    | Tuition &<br>In-state:<br>Out-of-sta<br>Informatic<br>- <u>Transfer</u><br>- <u>Admissik</u><br>- <u>Admissik</u><br>- <u>Financia</u>                                   | on Links:<br>Information<br>Dans Applicatio<br>on Information<br>I Aid Informat                                                                                                    | \$6,60<br>\$14,02                                                                                                    |
| s point of a<br>ntly hav<br>s point of<br>The "M<br>transcr<br>You ca<br>up.<br>You ca                                         | an check off the ar                                                                                                    | hat you've taken<br>ivalency at LSUA<br>happen:<br>nown above will a<br>btain equivalencie<br>equest Information<br>reas you'd like mo                                            | elsewhere that I<br>A.<br>ppear on a list for<br>es for.<br>n" button and this<br>ore information on                    | a LSUA<br>window will pop                                                                                                    | Tuition &<br>In-state:<br>Out-of-sta<br>Informatio<br>- Transfer<br>- Admissio<br>- Admissio<br>- Financia                                                               | rees<br>ate:<br>Information <b>E</b><br>ons Applicatio<br>on Informatior<br>I Ald Informat                                                                                                    | \$6,60<br>\$14,02                                                                                                    |
| s point of<br>The "N<br>transcr<br>You ca<br>up.<br>You ca<br>and/or                                                           | an check off the ar<br>type a personal n                                                                                                    | hat you've taken<br>ivalency at LSUA<br>happen:<br>nown above will a<br>btain equivalencie<br>equest Information<br>reas you'd like mo<br>nessage in the Co                       | elsewhere that I<br>A.<br>ppear on a list for<br>es for.<br>n" button and this<br>ore information on<br>ustom Message b | a LSUA<br>window will pop                                                                                                    | Tuition &<br>In-state:<br>Out-of-sta<br>Informatic<br>- <u>Transfer</u><br>- <u>Admissik</u><br>- <u>Admissik</u><br>- <u>Financia</u>                                   | custom                                                                                                    | \$6,66<br>\$14,02<br>2012<br>10<br>12<br>14<br>10<br>10<br>10<br>10<br>10<br>10<br>10<br>10<br>10<br>10<br>10<br>10<br>10 |
| click of<br>list of a<br>ntly hav<br>s point <sup>o</sup><br>The "N<br>transcr<br>You ca<br>up.<br>You ca<br>and/or<br>provide | an check off the ar<br>type a personal n<br>ed.                                                                                                    | hat you've taken<br>ivalency at LSUA<br>happen:<br>nown above will a<br>btain equivalencie<br>equest Information<br>reas you'd like mo<br>nessage in the Co                       | elsewhere that I<br>A.<br>ppear on a list for<br>es for.<br>n" button and this<br>ore information on<br>ustom Message b | a LSUA<br>window will pop<br>Request Int<br>OX                                                                                                    | Tuition &<br>In-state:<br>Out-of-sta<br>Informatio<br>- Transfer<br>- Admissik<br>- Admissik<br>- Financia                                                               | tees on Links: Information E ons Applicatio on Informatior I Aid Informat                                                                                                    | \$6,60<br>\$14,02                                                                                                    |
| click of<br>list of a<br>ntly hav<br>s point f<br>The "N<br>transcr<br>You ca<br>up.<br>You ca<br>and/or<br>provide            | an check off the ar<br>type a personal n<br>ed.                                                                                                    | hat you've taken<br>ivalency at LSU/<br>happen:<br>nown above will a<br>btain equivalencie<br>equest Information<br>reas you'd like mo<br>nessage in the Ci                       | elsewhere that I<br>A.<br>ppear on a list for<br>es for.<br>n" button and this<br>ore information on<br>ustom Message b | a LSUA<br>window will pop<br>Request Int<br>ox                                                                                                    | Tuition &<br>In-state:<br>Out-of-sta<br>Information<br>- Transfer<br>- Admission<br>- Admission<br>- Financia                                                            | Custom<br>I.<br>United the second second<br>I.<br>I.<br>I.<br>I.<br>I.<br>Vocula<br>I.<br>I.<br>Vocula<br>Vocula<br>Vo | \$6,60<br>\$14,02                                                                                                    |
| click of<br>list of a<br>ntly hav<br>s point <sup>o</sup><br>The "N<br>transcr<br>You ca<br>up.<br>You ca<br>and/or<br>provide | an check off the ar<br>type a personal n<br>ed.                                                                                                    | hat you've taken<br>ivalency at LSUA<br>happen:<br>nown above will a<br>btain equivalencie<br>equest Information<br>reas you'd like mo<br>nessage in the Co                       | ppear on a list for<br>es for.<br>n" button and this<br>ore information on<br>ustom Message b                           | a LSUA<br>window will pop<br>Request Int<br>ox<br>Details of 1 match<br>Only share pro<br>I would like addit<br>regarding:                                                   | Tuition &<br>In-state:<br>Out-of-sta<br>Unformatio<br>- <u>Transfer</u><br>- <u>Admissik</u><br>- <u>Admissik</u><br>- <u>Admissik</u><br>- <u>Financia</u><br>formation | Custom<br>Custom<br>I. Information<br>I. Ald Information<br>I. I would<br>about h<br>transfer                                                                                                    | \$6,60<br>\$14,02                                                                                                    |
| click of<br>list of a<br>ntly hav<br>s point of<br>The "M<br>transco<br>You ca<br>up.<br>You ca<br>and/or<br>provide           | an check off the ar<br>type a personal n<br>ed.                                                                                                    | hat you've taken<br>ivalency at LSU/<br>happen:<br>nown above will a<br>btain equivalencie<br>equest Information<br>reas you'd like mo<br>nessage in the Co                       | elsewhere that I<br>A.<br>ppear on a list for<br>es for.<br>n" button and this<br>ore information on<br>ustom Message b | a LSUA<br>window will pop<br>X<br>X<br>X<br>X<br>X<br>X<br>X<br>X<br>X<br>X<br>X<br>X<br>X<br>X<br>X<br>X<br>X<br>X                                                          | Tuition &<br>In-state:<br>Out-of-sta<br>Unformation<br>- Transfer<br>- Admission<br>- Admission<br>- Admission<br>- Financia<br>formation                                | Information<br>Custom I. Iwould about h transfer                                                                                                    | \$6,60<br>\$14,02                                                                                                    |
| click of<br>list of a<br>ntly hav<br>s point f<br>The "N<br>transcr<br>You ca<br>up.<br>You ca<br>and/or<br>provide            | an check off the ar<br>type a personal n<br>ed.                                                                                                    | hat you've taken<br>ivalency at LSUA<br>happen:<br>nown above will a<br>btain equivalencie<br>equest Information<br>reas you'd like mo<br>nessage in the Co                       | A.<br>ppear on a list for<br>es for.<br>n" button and this<br>pre information on<br>ustom Message b<br>SUA employee.    | Tom:" you will<br>DO NOT<br>a LSUA<br>window will pop<br>Request In<br>Details of 1 match<br>Only share pro-<br>I would like addit<br>regarding:<br>Advising<br>Campus Visit | Tuition &<br>In-state:<br>Out-of-sta<br>Out-of-sta<br>Information<br>- Transfer<br>- Admissic<br>- Admissic<br>- Admissic<br>- Financia                                  | Custom<br>Information<br>Add Information<br>Add Information<br>Custom<br>I. Ald Information<br>I. I would<br>about h<br>transfer                                                                                                    | \$6,60<br>\$14,02                                                                                                    |
| Click of<br>list of a<br>ntly hav<br>s point f<br>The "N<br>transcr<br>You ca<br>up.<br>You ca<br>and/or<br>provide            | In the Maybe ta<br>any/all courses the<br>re a transfer equi-<br>1 of 2 steps will I<br>Maybe" courses shaript evaluator to ob-<br>an click on the "Re-<br>an check off the ar-<br>type a personal n-<br>ed.                                                                                                    | hat you've taken<br>ivalency at LSUA<br>happen:<br>nown above will a<br>btain equivalencie<br>equest Information<br>reas you'd like mo<br>nessage in the Co                       | elsewhere that I<br>A.<br>ppear on a list for<br>es for.<br>n" button and this<br>ore information on<br>ustom Message b | Advising<br>Composition<br>Cox<br>Cox<br>Cox<br>Cox<br>Cox<br>Cox<br>Cox<br>Cox<br>Cox<br>Cox                                                                                | Tuition &<br>In-state:<br>Out-of-sta<br>Unformation<br>- Transfer<br>- Admissik<br>- Admissik<br>- Admissik<br>- Financia                                                | Custom<br>I. I would<br>Links:<br>Information E<br>Dans Applicatio<br>Dan Information<br>I. Ald Information<br>L. I would<br>about h<br>transfer                                                                                                    | \$6,60<br>\$14,02                                                                                                    |
| ick this b                                                                                                    | an check off the ar<br>type a personal n<br>ed.                                                                                                    | hat you've taken<br>ivalency at LSU/<br>happen:<br>nown above will a<br>btain equivalencie<br>equest Information<br>reas you'd like mo<br>nessage in the Co                       | elsewhere that I<br>A.<br>ppear on a list for<br>es for.<br>n" button and this<br>ore information on<br>ustom Message b | a LSUA<br>window will pop<br>X<br>X<br>X<br>X<br>X<br>X<br>X<br>X<br>X<br>X<br>X<br>X<br>X<br>X<br>X<br>X<br>X<br>X                                                          | Tuition &<br>In-state:<br>Out-of-sta<br>Information<br>- Transfer<br>- Admissik<br>- Admissik<br>- Admissik<br>- Einancia                                                | rees ate: Information E Information E Information I Ald Informat I L Uwould about h transfer                                                                                                    | \$6,60<br>\$14,02                                                                                                    |
| Click of<br>list of a<br>ntly hav<br>s point f<br>The "N<br>transcr<br>You ca<br>up.<br>You ca<br>and/or<br>provide            | an check off the ar<br>type a personal n<br>ed.                                                                                                    | hat you've taken<br>ivalency at LSUA<br>happen:<br>nown above will a<br>btain equivalencie<br>equest Information<br>reas you'd like mo<br>nessage in the Co                       | elsewhere that I<br>A.<br>ppear on a list for<br>es for.<br>n" button and this<br>ore information on<br>ustom Message b | Advising<br>Advising<br>Campus Visit<br>Advising<br>Campus Visit<br>Advising<br>Campus Visit<br>Advising<br>Campus Visit<br>Advising<br>Campus Visit<br>Program              | Tuition &<br>In-state:<br>Out-of-sta<br>Information<br>- Transfer<br>- Admissic<br>- Admissic<br>- Admissic<br>- Financia                                                | Custom                                                                                                    | \$6,60<br>\$14,02                                                                                                    |
| I click of<br>list of a<br>ntly hav<br>s point f<br>The "N<br>transcr<br>You ca<br>up.<br>You ca<br>and/or<br>provide          | an check off the ar<br>type a personal n<br>ed.                                                                                                    | hat you've taken<br>ivalency at LSUA<br>happen:<br>nown above will a<br>btain equivalencie<br>equest Information<br>reas you'd like mo<br>nessage in the Co                       | elsewhere that I<br>A.<br>ppear on a list for<br>es for.<br>n" button and this<br>ore information on<br>ustom Message b | a LSUA<br>window will pop<br>X<br>X<br>X<br>X<br>X<br>X<br>X<br>X<br>X<br>X<br>X<br>X<br>X<br>X<br>X<br>X<br>X<br>X                                                          | Tuition &<br>In-state:<br>Out-of-sta<br>Information<br>- Transfer<br>- Admissik<br>- Admissik<br>- Admissik<br>- Einancia                                                | Information<br>Custom I. Iwould about h transfer                                                                                                    | \$6,66<br>\$14,02                                                                                                    |
| I click of<br>list of a<br>ntly hav<br>s point f<br>The "N<br>transcr<br>You ca<br>up.<br>You ca<br>and/or<br>provide          | an check off the ar<br>type a personal n<br>ed.                                                                                                    | hat you've taken<br>ivalency at LSUA<br>happen:<br>nown above will a<br>btain equivalencie<br>equest Information<br>reas you'd like mo<br>nessage in the Co<br>our request to a L | elsewhere that I<br>A.<br>ppear on a list for<br>es for.<br>n" button and this<br>ore information on<br>ustom Message b | Advising<br>Comparison<br>Cox<br>Cox<br>Cox<br>Cox<br>Cox<br>Cox<br>Cox<br>Cox<br>Cox<br>Cox                                                                                 | Tuition &<br>In-state:<br>Out-of-sta<br>Informatio<br>- Transfer<br>- Admissik<br>- Admissik<br>- Admissik<br>- Admissik<br>- Financia                                   | Custom                                                                                                    | \$6,60<br>\$14,02                                                                                                    |

"Will My Courses Transfer?" \*\*\*

### **Option #2:** Find a replacement course.

| 😽 Transfe            | rology                                                  |                                                                                   | → Will My Courses Transfer?                                              | ← Find a Replacement Course & Ashley - |
|----------------------|---------------------------------------------------------|-----------------------------------------------------------------------------------|--------------------------------------------------------------------------|----------------------------------------|
| + Courses (0)        | 📩 Matches (0)                                           | 🖈 Favorites (0)                                                                   |                                                                          | <b>↓</b> 0                             |
| ج (F                 | ind a Replace                                           | ment Course                                                                       |                                                                          | Helpo 7                                |
| Search 1<br>Planning | for courses to complete a<br>g to go to a new school? S | it another school that you can trans<br>earch <u>Will My Courses Transfer?</u> to | fer back to your current institution.<br>see how your credits may apply. | ileib C                                |
| School               | You Currently Attend                                    | Start C                                                                           | Ver Find schools                                                         | that                                   |
| Cour                 | rses Requirer of Calga                                  | 介                                                                                 | these cour                                                               | rses!                                  |
| Ent                  | er the school<br>& courses you                          | you currently atten<br>u want credit for                                          | nd Cour.<br>appe                                                         | ses will<br>ar here                    |

If you are interested in seeing what courses you can take at other universities that will transfer back to LSUA with direct equivalencies, type "Louisiana State University-Alexandria" under "School You Currently Attend".

| 🗸 Transferolog                            | \$Y <sup>™</sup>                           |                                                    |                   |                                     | $\rightarrow$ Will My Co                       | urses Transfer?                     | ↔ Find a R  | eplacement C | Course      |
|-------------------------------------------|--------------------------------------------|----------------------------------------------------|-------------------|-------------------------------------|------------------------------------------------|-------------------------------------|-------------|--------------|-------------|
| Courses (1) 👘 M                           | latches (0)                                | ★ Favorites (0)                                    |                   |                                     |                                                |                                     |             |              |             |
| ↔ Find a                                  | Replacem                                   | ent Course                                         | è                 |                                     |                                                |                                     |             |              |             |
| Search for courses<br>Planning to go to a | s to complete at an<br>a new school? Searc | other school that yo<br>h <u>Will My Courses 1</u> | ou can<br>Transfe | <b>transfer</b><br><b>r?</b> to see | back to your current i<br>how your credits may | nstitution.<br>apply.               |             |              |             |
| School You Curren                         | tly Attend                                 |                                                    | 5                 | itart Over                          | Courses                                        |                                     |             | Q Search fo  | or Match    |
| Louisiana State Univ                      | versity-Alexandria                         |                                                    |                   |                                     | Louisiana State Ur<br>MATH1021                 | iversity-Alexandria<br>College Alge | bra         | Summer '18   | Delete<br>3 |
| Courses Red                               | quirement Categories                       |                                                    |                   |                                     |                                                |                                     |             |              |             |
| Department                                | 17100                                      |                                                    |                   |                                     |                                                | To sel                              | ect/add th  | ne course    | that        |
| Dep't see your co                         | AIICS                                      | ursolf                                             |                   |                                     |                                                | "+".                                | ive lakeli, |              | uic         |
| Course                                    | Title                                      | <u>arsen.</u>                                      | Hours             |                                     |                                                | Once                                | you have    | successf     | ully        |
| MATH0092                                  | Preparation for                            | College Mathematics                                | 4                 | +                                   |                                                | done t                              | hat, the c  | ourse sho    | ould        |
| MATH1021                                  | College Algebra                            | 3                                                  | 3                 | +                                   |                                                | appea                               | r in the "N | Ay Course    | es"         |
| MATH1022                                  | Plane Trigonom                             | etry                                               | 3                 | +                                   |                                                | colum<br>page.                      | n on the r  | right side   | of th       |

Next type in the department of the course you're interested in taking (i.e., Math, Engl, Acct, Biol, etc.)

#### You can add as many courses as you'd like to consider taking and transferring over to LSUA.

#### (I added 4 classes below.) **Transferology**<sup>\*\*</sup> → Will My Courses Transfer? ← Find a Replacement Course ourses (4) Atches (356) ★ Favorites (0) ← Find a Replacement Course Search for courses to complete at another school that you can transfer back to your current institution. Planning to go to a new school? Search Will My Courses Transfer? to see how your credits may apply. Courses Q Search for Matches Start Over School You Currently Attend Louisiana State University-Alexandria **Delete All** ACCT4221 Tax Accounting II Summer '18 3 ŵ FIAR1554 Basic Principles of Graphic Summer '18 3 ŵ **Requirement Categories** Courses Design MATH1021 College Algebra Summer '18 Û 3

PSYC3001

Don't see your course listed? Add it yourself.

Enter department abbreviation (i.e. ENGL)

Department

To see what universities in your area will offer the classes that you would like to take and transfer back to LSUA, click on the "Search for Matches" button.

Cultural Diversity

3 💼

Summer '18

At this step you have several options on how you can filter your results to better fit your needs/location.

At the left column, the blue boxes that say "2 of 4 match" or "1 of 4 match" mean that of the 4 courses you're intending to take, only 1 or 2 of those courses are available as an equal transfer back to LSUA with how you currently have your filters set.

| Transferolo         | Dgy <sup>®</sup>                                                                                                    | $\rightarrow$ Will My Courses Transfer?            | ← Find a Replacement Course |
|---------------------|----------------------------------------------------------------------------------------------------|----------------------------------------------------|-----------------------------|
| ourses (4) 🔥        | ⊷ Matches (356) 🔺 Favorites (0)                                                                                            |                                                    |                             |
| 356 Schools         | Found                                                                                                    | Looking for a particular school?                   |                             |
| Filter by school or | city name                                                                                                    | Q Search                                           | Add More Courses            |
| « First < Pro       | evious Showing 1 - 100                                                                                                    | Next >                                             | Sort:<br>Best Match         |
| 2 of 4<br>Match     | Louisiana College 😭<br>Pineville, LA (88 miles away)<br>4 year, Private not-for profit - <u>View Full Profile</u>          | ▲ △ △ △ △<br>\$ \$ \$ \$ \$                        | Filter:                     |
| 2 of 4<br>Match     | Bossier Parish Community College 🏠<br>Bossier City, LA (162 miles away)<br>2 year, Public - <u>View Full Profile</u>       | ▲ ▲ 스 스 스<br>\$ ୬ \$ \$ \$                         | Any State                   |
| 2 of 4<br>Match     | Dillard University ☆<br>New Orleans, LA (187 miles away)<br>4 year, Private not-for-profit - <u>View Full Rrofile</u>      | <b>≗</b> 음 음 음<br>\$ <b>\$ \$ \$</b> \$            | Any undergrads              |
| 2 of 4<br>Match     | University of South Alabama ☆<br>Mobile, AL (300 miles away)<br>4 year, Public - <u>View Full Profile</u>                  | <b>▲ ▲ ▲</b> △ ☆<br>\$ \$ \$ \$ \$                 | Any year                    |
| 2 of 4<br>Match     | University of Alabama at Birmingham 🏫<br>Birmingham, AL (438 miles away)<br>4 year, Public - <u>View Full Profile</u>      | <b>▲ ▲ ▲</b> △ △<br>\$ <b>\$ \$ \$</b> \$          | Clear filters               |
| 2 of 4<br>Match     | CUNY Bronx Community College A<br>Bronx, NY (1,304 miles away)<br>2 year, Public - <u>View Full Profile</u>                | <b>▲ ▲ ▲</b> △ △<br>\$ \$ \$ \$ \$                 |                             |
| 2 of 4<br>Match     | California State University-Northridge 🏠<br>Northridge, CA (1,503 miles away)<br>4 year, Public - <u>View Full Profile</u> | \$ \$ \$ \$ \$<br>\$ \$ \$ \$ \$                   |                             |
| 1 of 4<br>Match     | Lamar State College-Orange 🏠<br>Orange, TX (34 miles away)<br>2 year, Public - <u>View Full Profile</u>                    | ▲ <u>2</u> 2 2 2 2 2 3 5 5 5 5 5 5 5 5 5 5 5 5 5 5 |                             |
| 1 of 4<br>Match     | Louisiana State University-Eunice A<br>Eunice, LA (48 miles away)<br>2 year, Public - <u>View Full Profile</u>             | ▲ <u>2</u> 2 2 2 2<br>\$ \$ \$ \$ \$               |                             |
|                     |                                                                                                    |                                                    |                             |

You can change the filters effecting these results by changing: the school or city name, looking for a particular school, your zip code, the state, tuition and fee amount, etc.

In this scenario, let's say that you're going back home to Alabama for the summer and you'd like to attend the University of South Alabama. To see these details, click on the blue button that reads "2 of 4 match" next to the University of South Alabama in the list. /

| Transferolog            | gy                                                                                                    | $\rightarrow$ Will My Courses Transfer?          | ↔ Find a Replacement Course                |
|-------------------------|----------------------------------------------------------------------------------------------------|--------------------------------------------------|--------------------------------------------|
| ourses (4) 🔥 🔥          | Matches (356) 🔺 Favorites (0)                                                                                         |                                                  |                                            |
| 356 Schools F           | Found                                                                                                    | Looking for a particular school?                 |                                            |
| Filter by school or cit | ity name                                                                                                    | Q Search                                         | + Add More Courses                         |
| « First < Previ         | rious Showing 1 - 1                                                                                                   | 00 Next>                                         | Sort:<br>Best Match                        |
| 2 of 4<br>Match         | Louisiana College 🏫<br>Pineville, LA (88 miles away)<br>4 year, Private not-for-profit - <u>View Full Profile</u>     | ▲ 스 스 스 스<br>\$ \$ \$ \$ \$                      | Filter:                                    |
| 2 of 4<br>Match         | Bossier Parish Community College 🏫<br>Bossier City, LA (162 miles away)<br>2 year, Public - <u>View Full Profile</u>  | <b>≗ ≗</b> △ △ △<br>\$ \$ \$ \$ \$               | from 70601<br>Any State                    |
| 2 of 4<br>Match         | Dillard University ☆<br>New Orleans, LA (187 miles away)<br>4 year, Private not-for-profit - <u>View Full Profile</u> | <b>≗</b> ⊖ ⊖ ⊖ ⊖<br>\$ \$ \$ \$ \$               | Any tuition & fee amount   Any undergrads  |
| 2 of 4<br>Match         | University of South Alabama 🏠<br>Mobile, AL (300 miles away)<br>4 year, Public - <u>View Full Profile</u>             | <b>≛ ≛ ≜</b> ⊖ ⊖<br>\$ \$ \$ \$ \$               | Any school type   Any year  Favorites only |
| 2 of 4<br>Match         | University of Alabama at Birmingham 🕁<br>Birmingham, AL (438 miles away)<br>4 year, Public - <u>View Full Profile</u> | <b>&amp; &amp; &amp;</b> & 스 스<br>\$ \$ \$ \$ \$ | Clear filters                              |

#### → Will My courses Transfer? Transferology" ← Find a Replacement Cours Ashley urses (4) Address (356) ★ Favorites (0) G Return to Search University of South Alabama \* Fel View School Profile 2 Course Matches 2 No Matches The matches below indicate specific courses you may be awarded after completing and transferring, assuming you earned a passing grade in the transferred course. Matches may change depending upon your major. For credit Here we'll list the courses you can For credit de tak e at this school to Louisiana State Universit Alexandria transfer back to the school you currently attend. School profile and contact info MATH1021 College Algebra take DS090 OR MATH1021 College Algebra take MTH100 9 Map @ Web <u>\$ (251) 460-6101</u> Distance: School Type: Public Year Type: 4 year **Total Students:** 16 443 Undergrads: **Tuition & Fees** \$6,948 In-state: \$13,596 Out-of-state:

# Based on these results, you can take your Fine Arts (Basic Principles of Graphic Design) and Math (College Algebra) courses at the University of South Alabama over the summer and they will transfer perfectly back to LSUA.

| Transferology                                                                     | $\rightarrow$ Will My C                                                                                           | Courses Transfer?   | ← Find a Replacemen    | t Course                |
|-----------------------------------------------------------------------------------|----------------------------------------------------------------------------------------------------|---------------------|------------------------|-------------------------|
| urses (4) 🔥 Matches (356)                                                         | ★ Favorites (0)                                                                                                   |                     |                        |                         |
| University of South Al                                                            | abama 🌣                                                                                                    |                     | O Return to Search     | 🔒 Print                 |
| 2 Course Matches 2 No Matches                                                     |                                                                                                    |                     | View School P          | rofile ☆                |
| The matches below indicate specific co<br>passing grade in the transferred course | urses you may be awarded after completing and transferring, as<br>. Matches may change depending upon your major. | suming you earned a |                        |                         |
| For credit at                                                                     |                                                                                                    |                     |                        |                         |
| Louisiana State University-Alexa                                                  | ndrla                                                                                                    |                     |                        |                         |
| FIAR1554 Basic Principles of Gra                                                  | bhic Design take ARS271                                                                                           |                     |                        |                         |
| • MATH1021 College Algebra taka                                                   | 05000                                                                                                    |                     | 307 N Universit        | <u>y Blvd</u><br>8-0002 |
| OR                                                                                |                                                                                                    |                     | MODILE, AL SOUCH       | 0-0002                  |
| MATH1021 College Algebra take                                                     | MTH100                                                                                                    |                     | <u> </u>               | <u>eb</u>               |
|                                                                                   |                                                                                                    |                     | <u>    (251) 460-6</u> | <u>5101</u>             |
|                                                                                   |                                                                                                    |                     | Distance:              | 300.1 mi.               |
| In the tabs above, courses                                                        | can be broken down into two ways: (                                                                               | 1) Course           | School Type:           | Public                  |
| Matches and (2) No Matche                                                         | S.                                                                                                    |                     | Total Students:        | 4 year<br>16 443        |
|                                                                                   |                                                                                                    |                     | Undergrads:            | 11,761                  |
| Couse Matches: LSUA's co                                                          | ourse (FIAR 1554) = USA's ARS271                                                                                  |                     |                        |                         |
|                                                                                   |                                                                                                    |                     | Tuition & Fees         | ¢C 049                  |
|                                                                                   | (MATH 1021) = USA'S US090  or  N                                                                                  | /IH100              | Out-of-state:          | \$0,948<br>\$13,596     |
|                                                                                   | *These courses will transfer perfectly ba                                                                         | ick to LSUA.        |                        |                         |

No Matches: the PSYC 3001 and ACCT 4221 that you were interested in taking is either not available at USA or it will only transfer back to LSUA as elective credit.

| Transferol                                            | ogy"                                                          |                            |                 | → Will My Courses Transfer?                                                                                     | ↔ Find a Replacement Course                                                       |                                 |
|-------------------------------------------------------|---------------------------------------------------------------|----------------------------|-----------------|----------------------------------------------------------------------------------------------------|-----------------------------------------------------------------------------------|---------------------------------|
| ourses (4) 🛛                                          | • Matches                                                     | 6)                         | ★ Favorites (0) |                                                                                                    |                                                                                   |                                 |
| Universit                                             | y of So                                                       | Ali                        | abama 🌣         |                                                                                                    |                                                                                   | rint                            |
| 2 Course Mat<br>No match<br>Louisiana St<br>• PSYC300 | ches 2 No<br>nes found<br>ate University<br>01 Cultural Diver | Matches<br>for<br>v-Alexan | ndrla           |                                                                                                    | <u>View School Profile</u> ☆                                                      |                                 |
| • ACCT42                                              | 21 Tax Accountir                                              | ng II                      |                 | The information found in the column on the right side of these pages gives you all the information pagessary to | 307 N University Blvd<br>Mobile, AL 36688-0002<br>♀ Map ♀ Web<br>६ (251) 460-6101 |                                 |
|                                                       |                                                               |                            |                 | contact the other university you'd like to take courses at.                                                     | Distance:300.1 rSchool Type:PubYear Type:4 yeTotal Students:16,4Undergrads:11,7   | mi.<br>olic<br>ear<br>43<br>761 |
| ***You have r                                         | iow comp                                                      |                            | all of the nece | essary steps for                                                                                                | Tuition & Fees         In-state:       \$6,9         Out-of-state:       \$13,59  | 48<br>96                        |